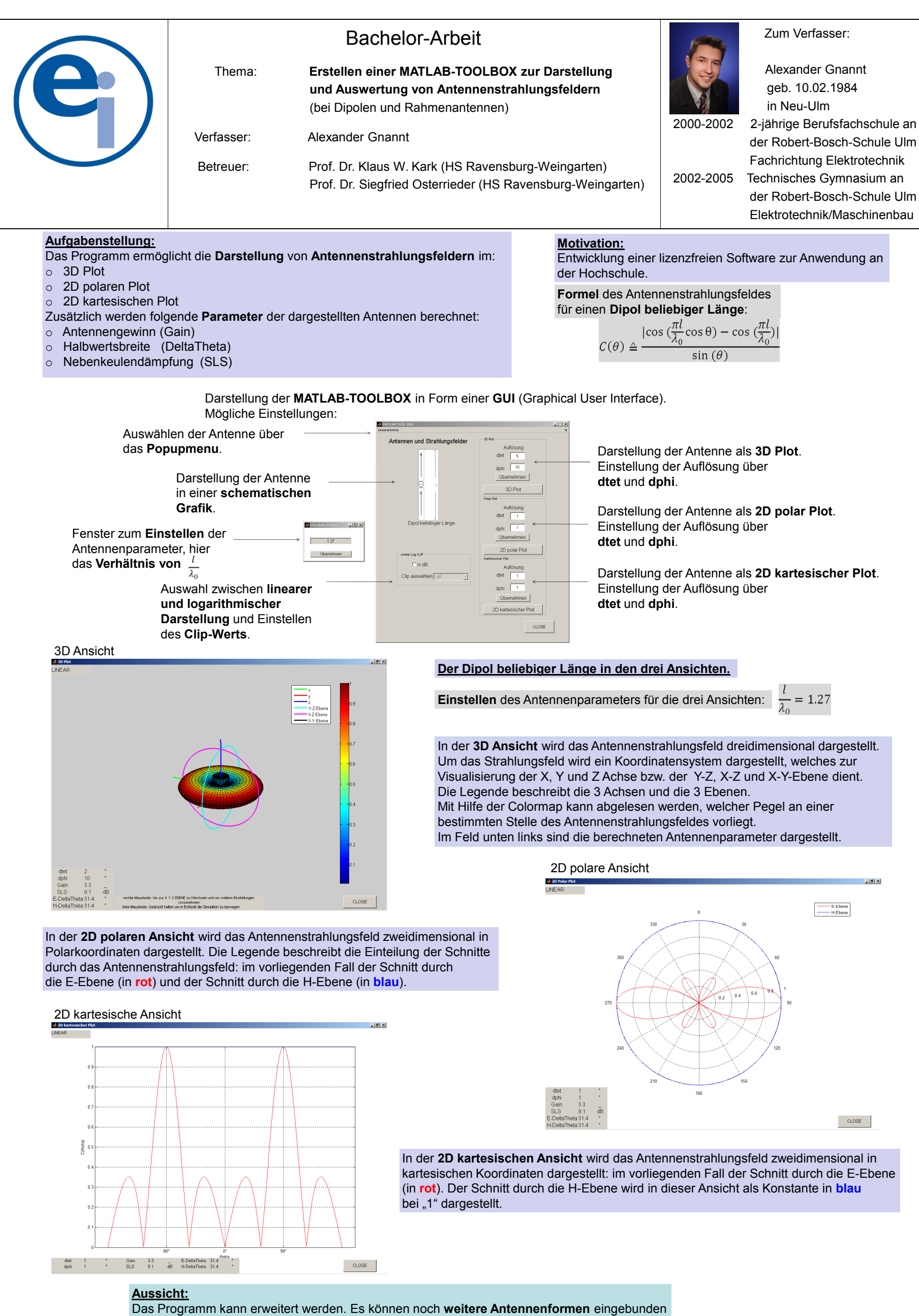

und weitere Antennenparameter berechnet werden.